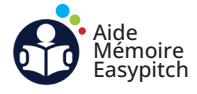

## Démarrer une visioconférence sans fil avec le programme EShare

Objectif : lancer une visioconférence sur l'écran interactif à distance

### A Ouvrez le logiciel EShare PRO sur l'écran interactif

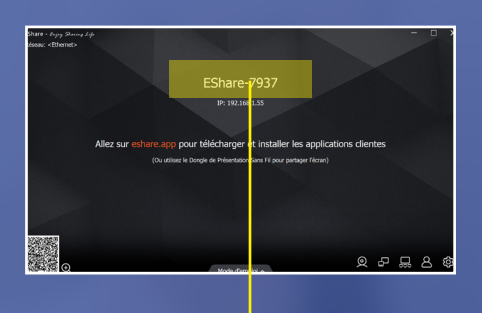

Vérifiez que EShare Pro est lancé sur le grand écran.

Assurez vous que le logiciel EShare Pro est à jour.

### **B** Lancer le partage sur ordinateur portable

1. Téléchargez le logiciel sur <u>eshare.app.</u>

2. Vérifiez que votre PC est connecté au même réseau Wifi que l'écran interactif.

3. Le logiciel détectera l'écran interactif. Cliquez sur « Connect ».

| EShare-6365<br>192.168.1.119 | Connect |
|------------------------------|---------|
| EShare-7937<br>192.168.1.163 | Connect |

4. Cliquez sur l'icône caméra en bas de la fenêtre EShare. Puis cliquez sur « Share Screen » pour lancer le partage.

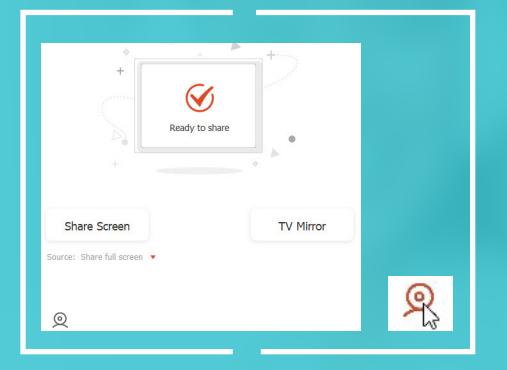

5. Appuyez pour mettre en pause ou finir le partage.

# 0

### C Lancer la visioconférence sans fil

1. Lancez une visioconférence sur Zoom, Teams ou Google Meet et ouvrez les paramètres vidéo et audio.

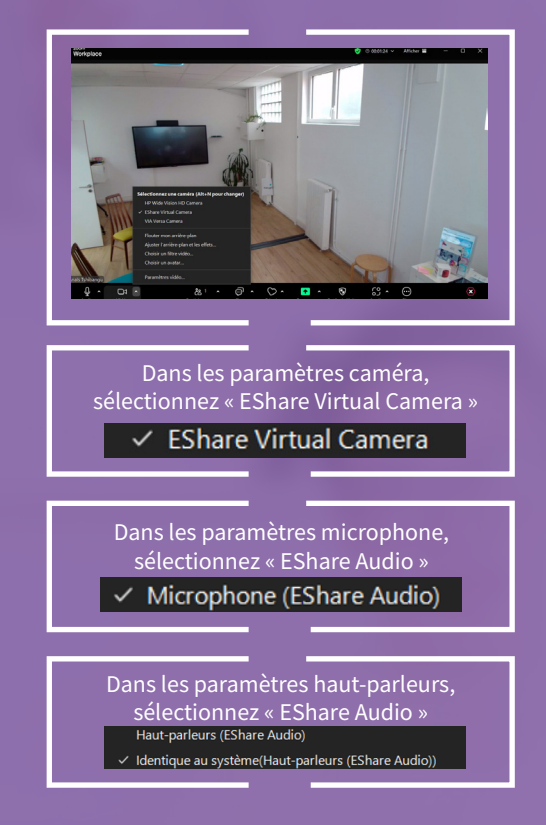

#### 2. La visioconférence est prête.

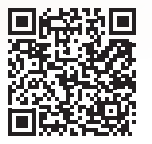

Vous pouvez très bien projeter plusieurs appareils à la fois, mais un seul appareil peut se connecter aux périphériques visioconférence.